# EZ Flood<sup>®</sup> Quick Start Guide

How to quote EZ Flood in 10 easy steps

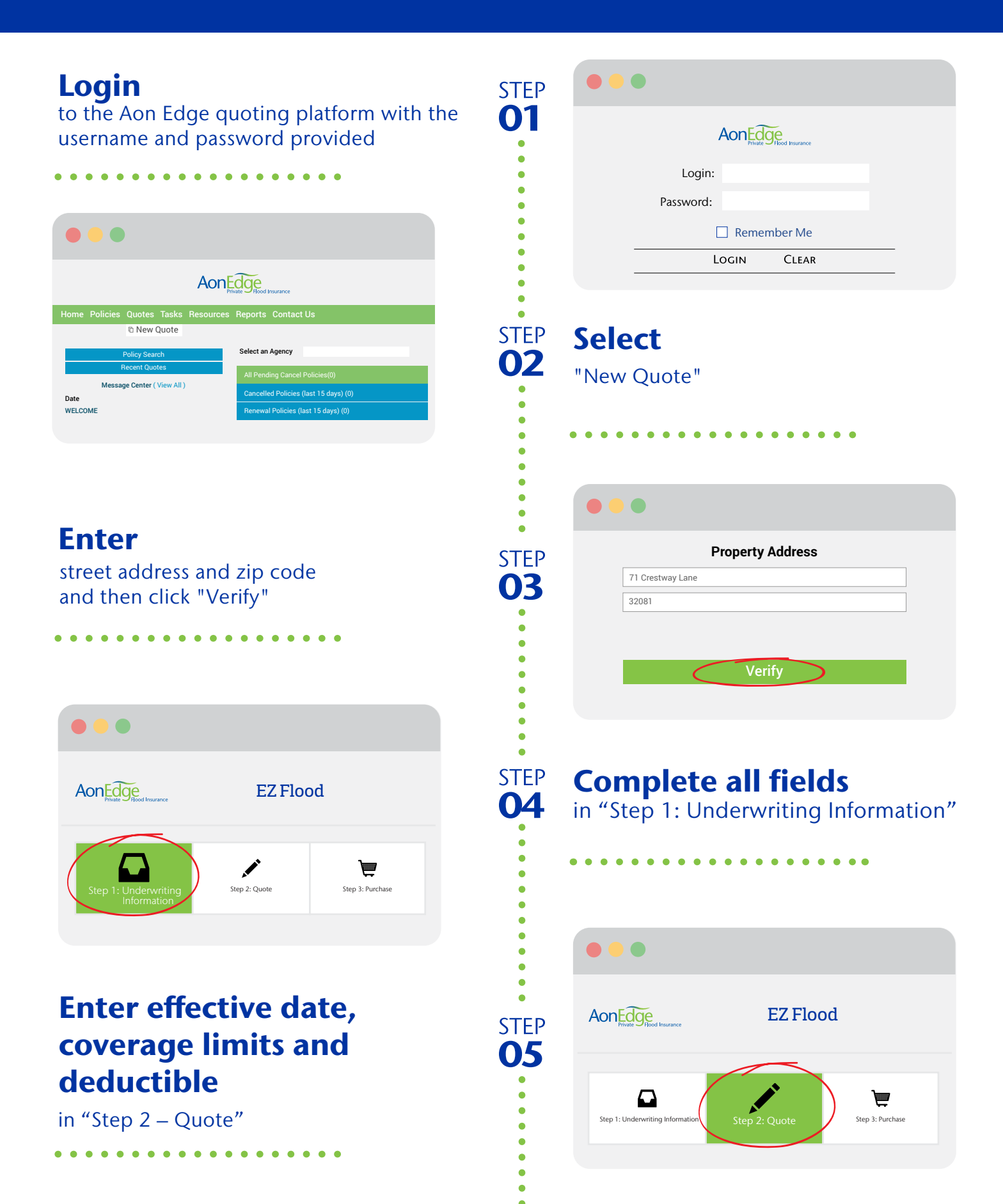

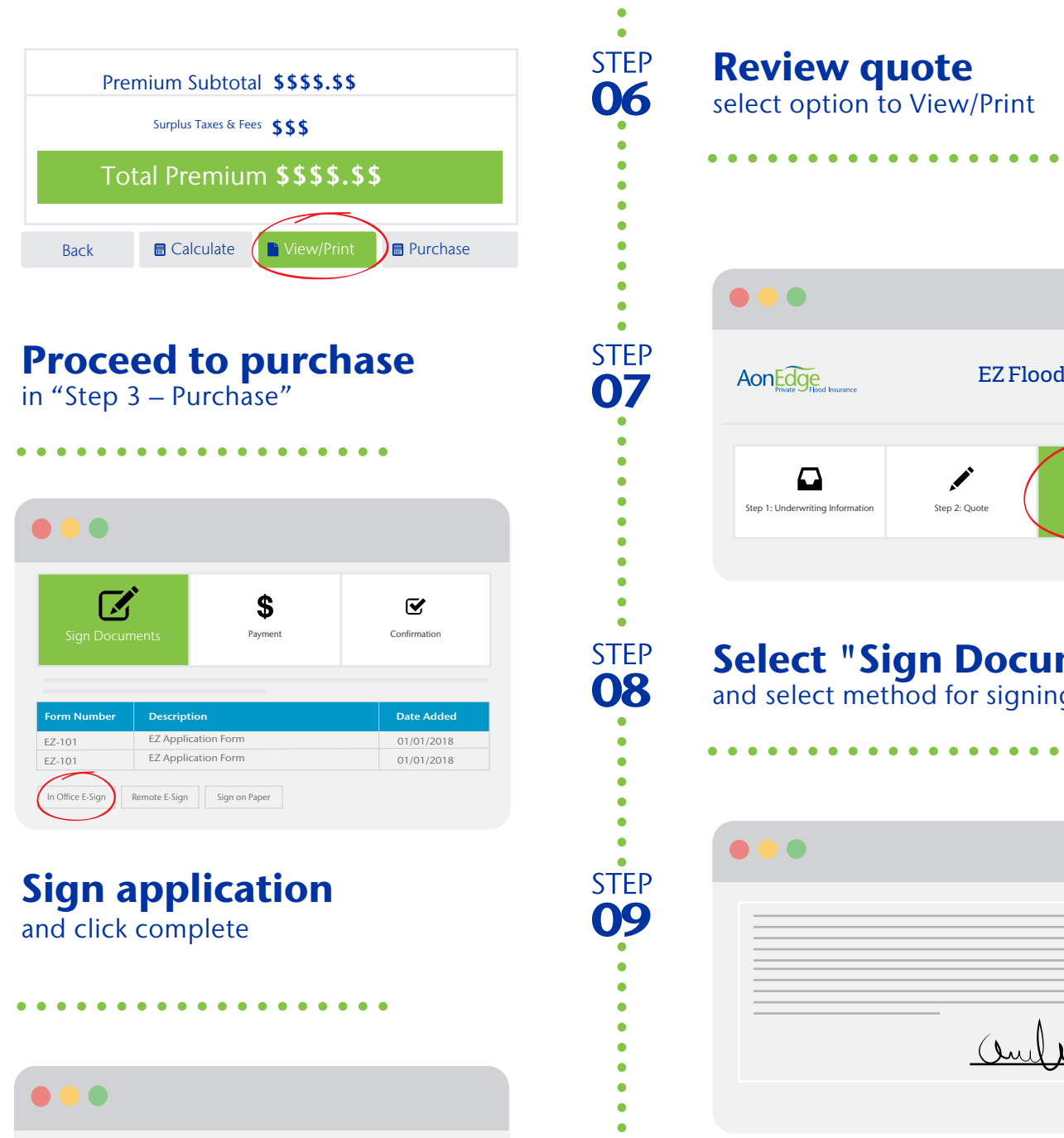

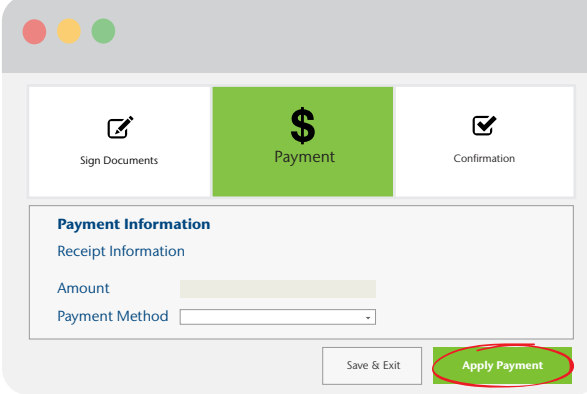

#### **Review quote** select option to View/Print

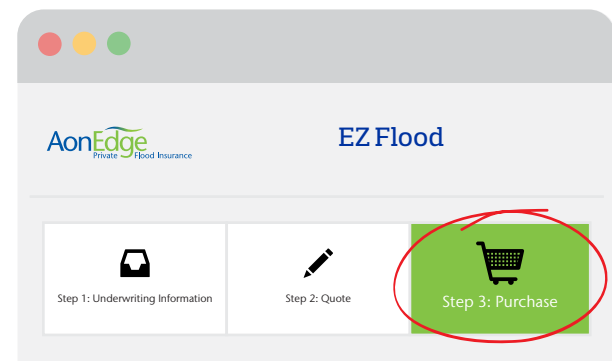

## Select "Sign Documents"

and select method for signing application

| ••• |          |
|-----|----------|
|     |          |
|     | Δ        |
|     | Unite_   |
|     | Complete |

### Select payment method

. . . . . . . . . . .

confirm Amount and click "Apply Payment" - You're done!

#### It's quick and easy to quote EZ Flood. Submit your quote online today!

**Questions?** aonedge.com ezflood@aon.com 1.888.281.0684

STEP 10

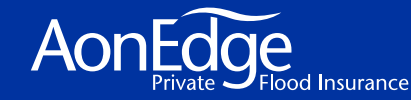

Aon Edge Insurance Agency, Inc. is a licensed producer in all states. (TX Lic# 1339727) (CA Lic# 0E67797); Insurmark is a division of Financial & Professional Risk Solutions, Inc.

F-13589-0119